## VAT Invoice in Dubai Trade Portal

Log on to Dubai Trade portal and access '**Reports'** option under 'Summary Information' option > below screen appears > Click 'Request Refresh' button against 'Invoice' option

| Logout                             | This page list the reports available in this service. You                                             | can either:                                                 |                                                |                                                                   |
|------------------------------------|----------------------------------------------------------------------------------------------------|-------------------------------------------------------------|------------------------------------------------|-------------------------------------------------------------------|
| Access and Identity Cards          | Click on the View Status button to view the stat     Click on Request Refresh to place a request to t | tus of a previously requeste<br>the Free Zone for re-penera | d report or to view /<br>ting a report. The ne | download the output of a prev<br>w report will typically be avail |
| Amend                              |                                                                                                    |                                                             |                                                |                                                                   |
| Attestation                        |                                                                                                    |                                                             |                                                |                                                                   |
| Bank Gaurantee                     | - Anallah In Donasta                                                                                  |                                                             |                                                |                                                                   |
| Cancel                             | Available Reports                                                                                     |                                                             |                                                |                                                                   |
| Customer Service                   | Description                                                                                           | Last Generated On                                           | View Status                                    | Request Refresh                                                   |
| B Download                         |                                                                                                    |                                                             |                                                |                                                                   |
| © eDeposit                         |                                                                                                    |                                                             | -                                              |                                                                   |
| EHS Operations Fitness Certificate | Medical Appointment Reschedule Report To Customer                                                     |                                                             | View status                                    | Request Refresh                                                   |
| Elox                               | e-License Certificate                                                                                 | 30-OCT-2016 15:37:14                                        | View status                                    | Request Refresh                                                   |
| Employee Services                  | Statement of Account (Non Portal)                                                                     | 04-MAY-2015 11:37:23                                        | View status                                    | Request Refresh                                                   |
| · Enguine                          | Certificate Of Payment For Free Zone Employees                                                        | 15-JUN-2017 12:37:29                                        | View status                                    | Request Refresh                                                   |
| 8 Facility Maintenance             | Document Expiry Report                                                                                | 05-JUN-2017 08:37:19                                        | View status                                    | Request Refresh                                                   |
| Labour Services                    | Employment Contract Agreement for Employment Visa                                                     | 15-JUN-2017 07:37:14                                        | Wiene status                                   | Request Refeech                                                   |
| B' Lease                           | Employment Contract Agreement for BD Denewal                                                          | 18-DEC-2016-09-07:17                                        | Contraction of the                             | Request Remesh                                                    |
| Letter Request                     | Long to and and for Descent                                                                           | in the construction                                         | view status                                    | Request Refresh                                                   |
| ® License                          | Lease Americanent for Kenewal                                                                         |                                                             | View status                                    | Request Refresh                                                   |
| B LogiGate                         | Lease Invoice                                                                                         | 16-OCT-2016 11:07:15                                        | View status                                    | Request Refresh                                                   |
| Registration                       | Medical Appointment Schedule Reprint For Employee                                                     |                                                             | View status                                    | Request Refresh                                                   |
| Reports                            | Invoice                                                                                               | 30-SEP-2009 12:00:03                                        | View status                                    | Request Refresh                                                   |
| 8 Request                          | Services Availed Against Portal Deposit                                                               | 02-JUL-2017 14:07:26                                        | View status                                    | Request Refresh                                                   |

Report parameters page appears > Select the month for which invoices are to be generated. Last 3 closed periods would only be visible in the List of Values > Click **"Refresh Report"** button

| View By Service                      | O This page list the parameters required for naming this report. Enter appropriate values and click on Refresh Report to place a request for generating a new report. Fields marked with • are mandatory.                                                                                                    |
|--------------------------------------|----------------------------------------------------------------------------------------------------|
| Access and identity Cards            | 🗞 Refreis Report 🔁 None                                                                                                    |
| (8) Amand                            | riset in 36048                                                                                                    |
| III Attentation                      |                                                                                                    |
| Bank Gaurantee                       | Name Of Company Manitowork Crane Group M. E. FZE                                                                                                    |
| (R) Cancel                           | Period * Solvert                                                                                                    |
| B Customer Service                   | JAN-16 Jane 1 Jane 1 Ja |
| Download                             | VERVENUE NDCC-17 Phylotosicauc-ae<br>NDCV-17                                                                                                    |
| (ii) eDeposit                        | 🗞 farlysh Report 🔀 Home                                                                                                    |
| B EHS Operations Fitness Certificate |                                                                                                    |

## Confirmation message appears

| View By Service           | Contribution Page                                                                                                    |                                                                                                    |
|---------------------------|----------------------------------------------------------------------------------------------------|----------------------------------------------------------------------------------------------------|
| Access and Identity Cards | C Hona                                                                                                    |                                                                                                    |
| Amend                     | Desuget for refreshing the selected report has been submitted. The request ID is 1 175 556. Note this down for future reference. The new report will twicely be available 24 hours of                                                                                                    | ther                                                                                                    |
| Attestation               | Confirmation planta and the request in the request of a request to a request to a r | quest to remaining the selected report has been administed. The request to is 1,123,000, note this down for future relevance. The new report will spreadly be available at hours after<br>acting a refresh request. |
| Bank Gaurantee            | Detailos                                                                                                    |                                                                                                    |
| Cancel                    |                                                                                                    |                                                                                                    |
| Customer Service          |                                                                                                    |                                                                                                    |
| Download                  | C Hone                                                                                                    |                                                                                                    |
| eDeposit                  |                                                                                                    |                                                                                                    |
|                           |                                                                                                    |                                                                                                    |

## To download the report click on 'View Status' button

| cess and identity Cards        | <ul> <li>Click on Request Refresh to place a request to</li> </ul> | the Free Zone for re-gener | rating a report. The ne               | w report will typically be avail | ible 24 hours after p | placing a refresh reque | st |  |  |
|--------------------------------|--------------------------------------------------------------------|----------------------------|---------------------------------------|----------------------------------|-----------------------|-------------------------|----|--|--|
| nend                           |                                                                    |                            |                                       |                                  |                       |                         |    |  |  |
| testation                      |                                                                    |                            |                                       |                                  |                       |                         |    |  |  |
| ink Gaurantee                  | Available Reports                                                  |                            |                                       |                                  |                       |                         |    |  |  |
| intomer Service                |                                                                    |                            | A second second                       |                                  |                       |                         |    |  |  |
| wnload                         | Description                                                        | Last Generated On          | View Status                           | Request Refresh                  |                       |                         |    |  |  |
| posit                          |                                                                    |                            |                                       |                                  |                       |                         |    |  |  |
| Operations Fitness Certificate | Medical Appointment Reschedule Report To Customer                  |                            | View status                           | Request Refresh                  |                       |                         |    |  |  |
| A                              | e-License Certificate                                              | 30-OCT-2016 15:37:14       | Minur status                          | Remost Refeet                    |                       |                         |    |  |  |
| oloe Payment                   | Statement of Account (Non Portai)                                  | DA. HAY, 2018 11-17-23     | 1                                     | and the second second            |                       |                         |    |  |  |
| playee Services                | Castificate Of Baument For Free Tone Freelowed                     | 18.001.3017 15.12.78       | View status                           | Request Refresh                  |                       |                         |    |  |  |
| putry                          | Contraction of Participation and Comparison                        |                            | View status                           | Request Refresh                  |                       |                         |    |  |  |
| Bity Maintenance               | Document Espiny Report                                             | 05-2014-2017-08127119      |                                       | Request Refresh                  |                       |                         |    |  |  |
| iour Services                  | Here                                                               | 15-JUN-2017 07:37:14       | View status                           | Request Refresh                  |                       |                         |    |  |  |
| 50                             | Employment Contract Agreement for RP Renewal                       | 18-DEC-2016 09:07:17       |                                       | Request Refrash                  |                       |                         |    |  |  |
| er Request                     | Lease Amendment for Reneval                                        |                            | # View status                         | Request Refresh                  |                       |                         |    |  |  |
| Gale                           | Lease Invoice                                                      | 16-OCT-2016 11:07:15       | View status                           | Request Refrash                  |                       |                         |    |  |  |
| infration                      | Medical Appointment Schedule Reprint For Employee                  |                            | View status                           | Request Refresh                  |                       |                         |    |  |  |
| orts                           | Involce                                                            | 30-5EP-2009 12:00:00       | View status                           | Request Refresh                  |                       |                         |    |  |  |
| lest                           |                                                                    |                            | C C C C C C C C C C C C C C C C C C C | Pre-goncare Pre-room             |                       |                         |    |  |  |

## Click on the "Download" button

| 8 o                                      | Customer Service                   | Invoice           |                 |                            |                      |          |
|------------------------------------------|------------------------------------|-------------------|-----------------|----------------------------|----------------------|----------|
| 8 D                                      | Driving License                    | Report Request ID | Requestor Login | Requestor Email Id         | Generated On         | Download |
| 1 P e                                    | Deposit                            |                   |                 |                            |                      |          |
| 8 B                                      | EHS Operations Fitness Certificate |                   |                 |                            |                      |          |
| 8 g                                      | IDA                                | 1125554           | pmark           | amar.pradeep@dubaitrade.ae | 28-MAR-2018 09:25:57 | Download |
| 1.1.1.1.1.1.1.1.1.1.1.1.1.1.1.1.1.1.1.1. |                                    |                   |                 |                            |                      |          |